## **Fotografar Anormalidade**

O objetivo desta funcionalidade é permitir que as equipes em campo fotografem, com o dispositivo móvel, as anormalidades encontradas no processo de impressão simultânea das contas. Ao final do processo, as fotos são enviadas para a base do GSAN.

Selecione no Menu Principal do seu dispositivo móvel a opção Lista de Imóveis. O sistema visualiza a tela abaixo:

1/2

| CI                                             | <b>8</b> E            | ,,,   <b>32</b> ) 8:44 |
|------------------------------------------------|-----------------------|------------------------|
| GSAN - Impressão<br>Anterior                   | <b>1/</b> 215<br>Água | Próximo                |
| Endereço<br>10127 - IPSEP REC                  | :IFE PE 51350-39      | 1                      |
| Hidrômetro: A1<br>Local Instalação<br>Leitura: | 08054325<br>: CALCADA |                        |
| Anormalidade:                                  | :                     | <b>T</b>               |
| Calcular                                       | Imprimir Ve           | r Imóvel               |

Preencha os campos requeridos de acordo com as informações coletadas no(s) hidrômetro(s) do

Ver Imóvel cliente e selecione a anormalidade. Em seguinda, clique em para visualizar os dados do imóvel.

| Last update:     | ajuda:fotografar_anormalidade https://www.gsan.com.br/doku.php?id=ajuda:fotografar_anormalidade&rev=1504141869 |
|------------------|----------------------------------------------------------------------------------------------------|
| 02/02/2018 19:36 |                                                                                                    |

| C 🔽 📾 🖧 😭 🛞 谢 🖬 17:31<br>GSAN - Impressão Simultânea                          | GSAN - Impressão Simultânea                 | GSAN - Impressão Simultânea                 |
|-------------------------------------------------------------------------------|---------------------------------------------|---------------------------------------------|
| Anterior 1/14 Próximo                                                         | Matrícula 77170202 Data 08/10/2012 17:31:40 | Matrícula 77170199 Data 08/10/2012 17:33:40 |
| Água<br>Endereço                                                              | Imóvel                                      |                                             |
| É obrigatorio:                                                                |                                             | Anormalidade                                |
| Registrar fotos para essa<br>anormalidade de água. Deseja<br>registrar agora? | Anormalidade                                |                                             |
| Sim Não                                                                       |                                             |                                             |
| Calcular Imprimir Ver Imóvel                                                  |                                             |                                             |

Clique no ícone correspondente no dispositivo móvel para tirar as fotos do local: ou referente ao registro de uma foto associada a uma anormalidade de leitura ou consumo, ou referente ao registro de uma foto associada ao imóvel.

Feito isso, o sistema salva a foto no cartão de memória, inserindo os dados na pasta com o nome **Fotos**, criada no cartão de memória do celular, enviando a foto para a base de dados do GSAN.

Clique aqui para retornar ao Menu Principal do GSAN.

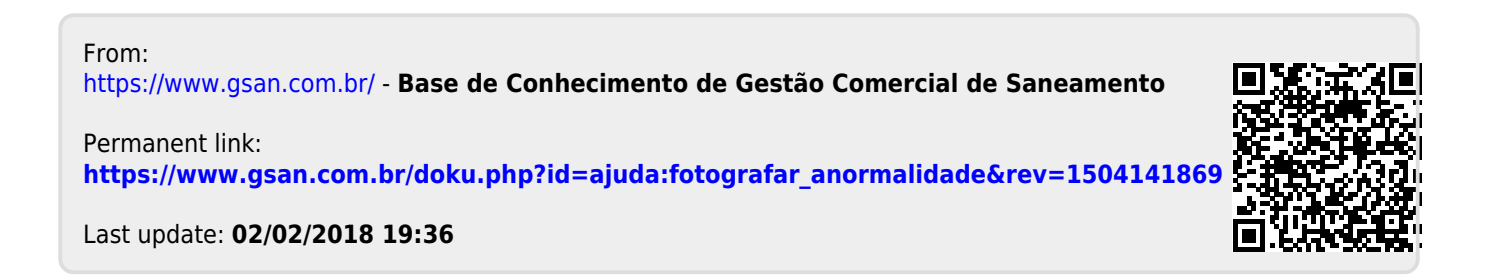